- 1. Access Clever
  - Click on the Clever icon

or go to https://clever.com/in/maywood89.

- 2. Sign In
  - Use one of these two methods:

a. Microsoft 365: Enter your username (first name, last name) and password.
b. Clever Badge: If your teacher provided a badge (K-2 students only), use it to sign in.

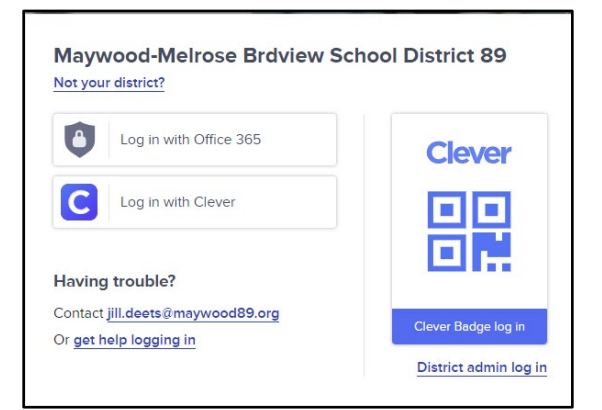

### 3. Find Your Teacher's Page

• Once logged into Clever, navigate to your teacher's page.

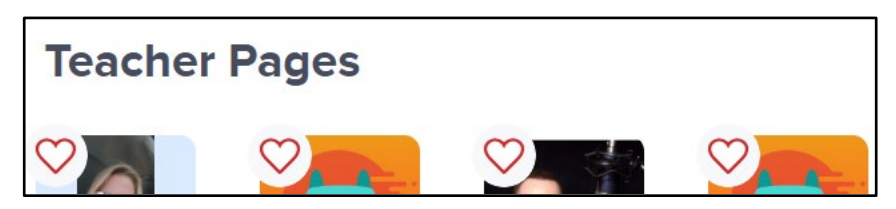

#### 4. Access the E-Learning Link

• On your teacher's page – find the E-Learning Day link. (Example provided below is for reference only.)

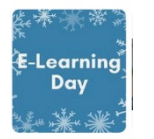

## 5. Need Help?

• If you have questions or encounter issues, contact your child's teacher for assistance.

# **Accessing E-Learning Links in Microsoft Teams**

- 1. Open TEAMS
  - Log in to Microsoft Teams and navigate to your class Team.

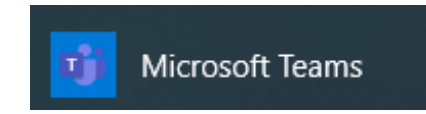

### 2. Go to the General Tab

• In your class Team, select the **General** tab on the left-hand side.

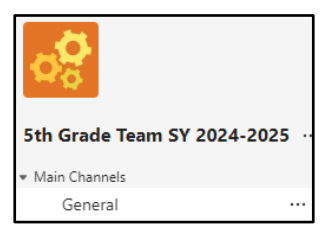

## 3. Find the Link

• Your teacher will post the E-Learning link in the **POST** section under General Comments.

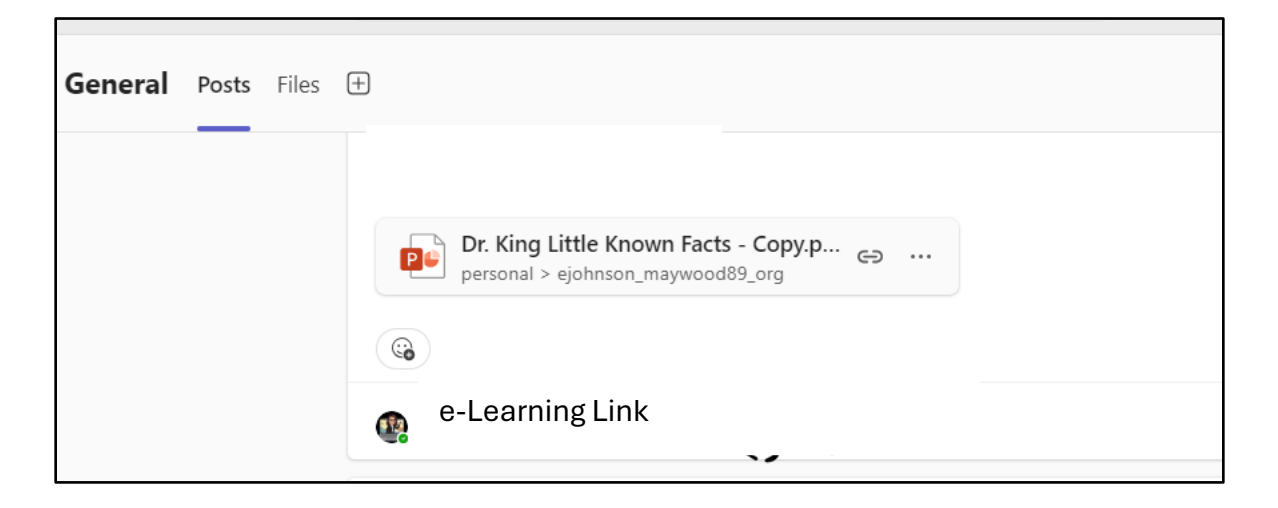